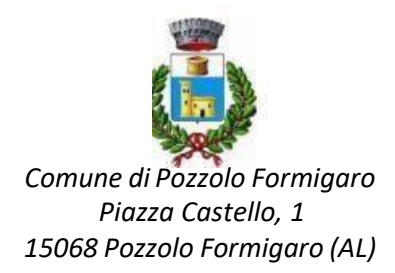

# Manuale per la registrazione e utilizzo della

# piattaforma

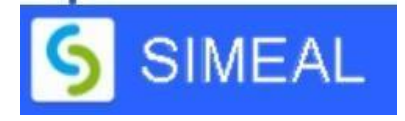

## **REGISTRAZIONE UTENTI**

La registrazione richiederà pochi minuti del vostro tempo e consentirà, anche negli anni a venire, di consultare notizie e informazioni sull'utilizzo dei SERVIZI SCOLASTICI COMUNALI e di iscrivere i vostri figli a tutti i servizi che saranno resi disponibili.

Gli utenti che intendono far richiesta dei servizi devono registrarsi alla piattaforma accedendo tramite il seguente link:

## https://pozzoloformigaro.simeal.it/sicare/benvenuto.php

Dal 01/03/2021 è obbligatorio effettuare la registrazione ai portali delle PA attraverso i seguenti canali:

- SPID: occorre richiedere l'autenticazione per SPID attraverso questo sito: https://www.spid.gov.it/
- **CNS/TS-CNS/CIE**: In questo caso si deve essere in possesso della Carta Nazionale dei Servizi e/o Tessera Sanitaria per poter accedere. Maggiori informazioni sono disponibili al seguente sito: <u>https://www.agendadigitale.eu/documenti/cns-cose-e-come-utilizzare-la-carta-nazionale-dei-servizi-guida-completa-2019/</u>

Per la registrazione tramite SPID e CNS, dovrete seguire i vari step di autenticazione fino alla visualizzazione della nostra Home Page.

| Entra con SPID                                                                                                    |
|----------------------------------------------------------------------------------------------------|
| SPID È IL SISTEMA DI ACCESSO CHE CONSENTE DI UTILIZZARE, CON UN'IDENTITÀ DIGITALE UNICA, I<br>SERVIZI ONLINE DELLA PUBBLICA AMMINISTRAZIONE E DEI PRIVATI ACCREDITATI. SE SEI GIÀ IN POSSESSO<br>DI UN'IDENTITÀ DIGITALE, ACCEDI CON LE CREDENZIALI DEL TUO GESTORE. SE NON HAI ANCORA<br>UN'INDENTITÀ DIGITALE, RICHIEDILA AD UNO DEI GESTORI.                                                                                                    |
| Entra con CNS / TS-CNS / CIE                                                                                                    |
| LA CARTA NAZIONALE DEI SERVIZI (CNS) È UNA SMART CARD PER ACCEDERE AI SERVIZI ONLINE DELLA<br>PUBBLICA AMMINISTRAZIONE SU TUTTO IL TERRITORIO NAZIONALE. LA TS-CNS OLTRE AI SERVIZI<br>SANITARI NORMALMENTE OFFERTI DALLA TESSERA SANITARIA PERMETTE L'ACCESSO AI SERVIZI IN RETE<br>OFFERTI DALLA PUBBLICA AMMINISTRAZIONE IN ASSOLUTA SICUREZZA E NEL RISPETTO DELLA PRIVACY.<br>PER USARE LA TESSERA SANITARIA COME CNS ED ACCEDERE AI SERVIZI PUBBLICI ON-LINE, È<br>NECESSARIA L'ATTIVAZIONE PRESSO UNO DEGLI SPORTELLI ABILITATI PRESSO LA PROPRIA REGIONE DI<br>APPARTENENZA. PER UTILIZZARE LA CARTA D'IDENTITÀ ELETTRONICA (CIE), CLICCARE QUI PER IL<br>DOWNLOAD DELL'APPOSITA APPLICAZIONE. |

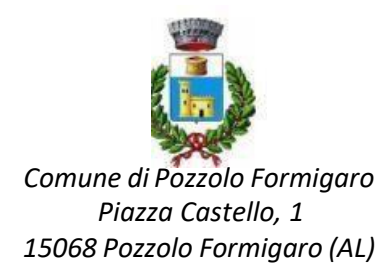

È possibile, inoltre, registrarsi senza l'utilizzo dello SPID o CSN/TS-CSN/CIE, anche se fortemente

consigliato.Per effettuare la registrazione, inoltre, si può utilizzare il pc, smartphone o tablet.

1. Per fare ciò è necessario **CLICCARE** il **LINK** in evidenza nella prima pagina, **SCORRERE** fino alla seguente videata e cliccare su **REGISTRATI**:

| IN (<br>REC<br>FIN | )TTEMPERANZA AL DL 76/2020, A PARTIRE DAL 01/03/2021, NON SARÀ PIÙ POSSIBILE EFFETTUARE LA<br>3ISTRAZIONE AL PORTALE. SARÀ POSSIBILE CONTINUARE AD UTILIZZARE L'ACCESSO UTENTE E PASSWORI<br>O AL 30/09/2021 |
|--------------------|----------------------------------------------------------------------------------------------------|
| No                 | me utente*                                                                                                    |
|                    | Nome utente                                                                                                    |
| Pa                 | ssword*                                                                                                    |
|                    | Password                                                                                                    |
| Hc                 | ii dimenticato la password?<br>ACCEDI AL PORTALE REGISTRATI                                                                                                    |

 COMPILARE con i propri dati anagrafaci seguendo le indicazioni e INSERIRE il proprio documento di identità, patente o passaporto come pdf o immagine, scattando direttamente la foto con il dispositivo utilizzato per la registrazione o allegando il file se si utilizza un PC.
CLICCARE quindi CONFERMA.

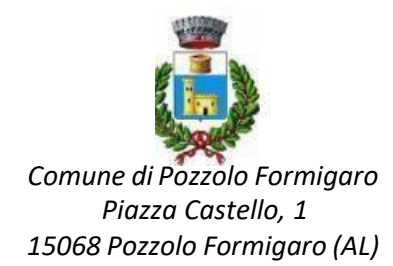

| oognome .                                                                                    |                                                                                                    |                                                                | Nome":                                                                                                    |                                                                                                    |
|----------------------------------------------------------------------------------------------|----------------------------------------------------------------------------------------------------|----------------------------------------------------------------|----------------------------------------------------------------------------------------------------|----------------------------------------------------------------------------------------------------|
| Codice fiscale*:                                                                             |                                                                                                    |                                                                | Ripeti codice fiscale*:                                                                                                    |                                                                                                    |
| Genere*:                                                                                     |                                                                                                    | 0                                                              | Cittadinanza*:                                                                                                    |                                                                                                    |
|                                                                                              | 1731.14                                                                                            | 1                                                              |                                                                                                    |                                                                                                    |
| Nazione di nascita :                                                                         | TIALIA                                                                                             | -                                                              | Data di nascita":                                                                                                    |                                                                                                    |
| Comune di nascita*:                                                                          |                                                                                                    | 1                                                              | Provincia di nascita*:                                                                                                    | Inserire EE per i nati all'                                                                           |
| Comune di residenza*:                                                                        |                                                                                                    | 1                                                              | Provincia di                                                                                                    |                                                                                                    |
|                                                                                              |                                                                                                    |                                                                | residenza*:                                                                                                    |                                                                                                    |
| Indirizzo di residenza*:                                                                     |                                                                                                    |                                                                | Civico di residenza*:                                                                                                    |                                                                                                    |
| Cellulare*:                                                                                  |                                                                                                    |                                                                | Telefono:                                                                                                    |                                                                                                    |
| Email*:                                                                                      |                                                                                                    |                                                                | Ripeti Email*:                                                                                                    |                                                                                                    |
| Documento di identità                                                                        | Scogli file i n                                                                                    | eato                                                           | Tipo di documento di                                                                                                    | Carta d'identita'                                                                                     |
| in corso di validita":                                                                       | formato: pdf, jp<br>p7m                                                                            | ig, png,                                                       | identita":                                                                                                    |                                                                                                    |
| Numero documento*:                                                                           |                                                                                                    |                                                                | Data documento*:                                                                                                    | gg/mm/saas                                                                                            |
| Dichiaro di aver pre<br>Dichiaro di esprime<br>dati affiche vengane<br>rispetto di quanto pi | so visione dell'infor<br>re il consenso al tra<br>brattati per i le final<br>revisto dalle vigenti | mativa tratto<br>ttamento de<br>ità relative a<br>disposizioni | imente dati e di averla comprese<br>i dati personali di cui alla citata i<br>alla registrazione al portale dei si<br>normative e regolamentali in ma | i in tutte le sue parti<br>nformativa Trattamento<br>ervizi scolastici nel<br>ateria (GDPR 2016/679). |

3. In seguito, ARRIVERA' presso la vostra EMAIL il LINK DI ATTIVAZIONE del vostro account.

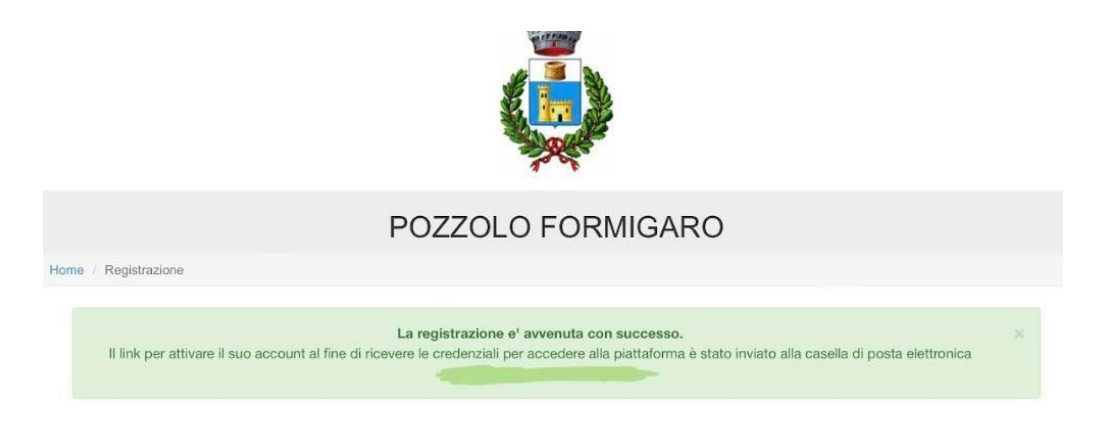

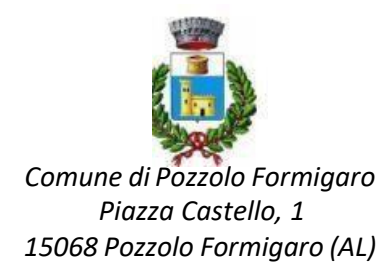

#### 4. CLICCARE quindi il LINK

| noreply@simeal.it<br>A                                                                                                    |                              |
|----------------------------------------------------------------------------------------------------|------------------------------|
| Registrazione SiMeal                                                                                                    | ĥ                            |
| 11:10                                                                                                    |                              |
| Gentile<br>la registrazione e' avvenuta con successo. Clicch<br>link per attivare il suo account e ricevere le crede<br>l'accesso alla piattaforma: | i sul seguente<br>nziali per |
| https://pozzoloformigaro.simeal.it/panel/activati                                                                                                   | on.php?                      |

5. A questo punto, vi **ARRIVERA'** un'altra e-mail con le **VOSTRE CREDENZIALI** per accedere alla piattaforma.

| noreply@simeal.it<br>A                                                                                                    |                           |
|----------------------------------------------------------------------------------------------------|---------------------------|
| Rilascio credenziali                                                                                                    |                           |
| 11:11                                                                                                    |                           |
| Gentile<br>l'attivazione del suo account e' avvenuta con succes<br>Riportiamo di seguito le credenziali temporanee per<br>alla piattaforma, che dovranno essere modificate al<br>accesso. | so.<br>l'accesso<br>primo |
| Username:<br>Password:<br>Link di accesso:<br><u>https://pozzoloformigaro.simeal.it/sicare/benvenu</u> :                                                                                  | to.php                    |

6. L'ultimo passaggio è quello di **CAMBIARE LA PASSWORD** con una a propria scelta e accedere al portale.

| Al suo      | account è collegata una pas                                           | sword temporanea, si prega               | di impostarne una valida |
|-------------|-----------------------------------------------------------------------|------------------------------------------|--------------------------|
| Password te | mporanea (gia' fornita via email):                                    |                                          |                          |
|             | Attenzione                                                            |                                          |                          |
|             | La password deve contenere almer<br>minuscolo ed un carattere numeric | o 8 caratteri (di cui almeno un caratter | e maiuscolo, uno<br>i.   |
|             |                                                                       |                                          |                          |
|             | Nuova password:                                                       |                                          |                          |
|             |                                                                       |                                          |                          |

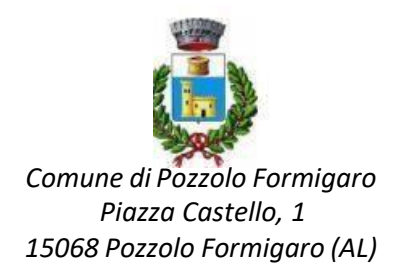

## **INSERIMENTO DOMANDE**

Nel caso in cui vi siete già registrati lo scorso anno, accedere con le proprie credenziali e seguire quanto segue.

Per presentare domanda di iscrizione ai Servizi Scolastici per l'a.s. 2023/2024, selezionare la funzione di NUOVA DOMANDA PER I SERVIZI SCOLASTICI tramite il seguente pulsante:

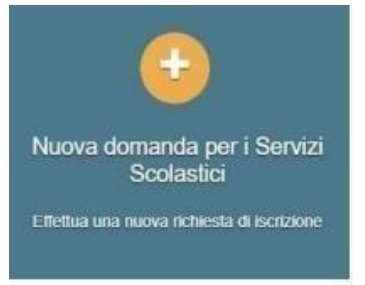

Cliccando in questa sezione apparirà una lista di tutte le domande di iscrizione ai servizi scolastici a cui potrete accedere.

IMPORTANTE: Le domande sono individuali, per ogni figlio è necessario compilare la domanda relativa al servizio che si desidera richiedere.

| Nuova richiesta                                   |                                                |                       |                       |        |                    | X Chiudi           |
|---------------------------------------------------|------------------------------------------------|-----------------------|-----------------------|--------|--------------------|--------------------|
| Avviso                                            | Descrizione estesa                             | Inizia dal            | Scade il              | Stato  |                    |                    |
| Iscrizione ai Nidi Infanzia Comunali<br>2020/2021 | Iscrizione al Nidi Infanzia Comunali 2020/2021 | 09/03/2020 -<br>08:00 | 31/05/2020 -<br>23:59 | attivo | Domande in bozza 🗸 | + Nuova<br>domanda |

Selezionare + NUOVA DOMANDA e compilare le maschere dei vari step con i seguenti dati

**Step 1** – DATI DEL RICHIEDENTE: verranno proposti in automatico i dati inseriti in sede di registrazione quindi accertarsi che tutti i campi nella funzione I MIEI DATI siano completi quindi selezionare SALVA E CONTINUA **IMPORTANTE: II genitore che effettua la domanda sarà l'intestatario dei pagamenti** 

**Step 2** – DATI ALUNNO UTENTE: inserire i dati del bambino se non compilati in automatico, quindi selezionare SALVA E CONTINUA

**Step 3** – DATI OBBLIGATORI: inserire i dati informativi (Plesso/classe/sezione, Dieta speciale, Autorizzazione all'acquisizione diretta dell'ISEE, altri sconti) relativi al servizio per cui si sta inserendo la domanda, quindi selezionare SALVA E CONTINUA

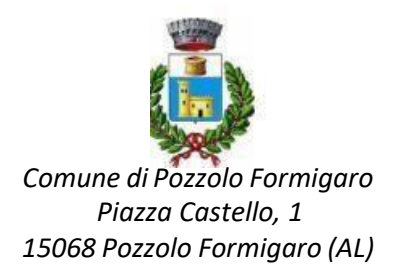

**Step 4** – DICHIARAZIONI: prendere visione delle informative sulla PRIVACY e sulle CONDIZIONI GENERALI del servizio allegate in questa sezione, quindi confermare la presa visione e selezionare SALVA E CONTINUA

Step 5 – DOCUMENTI: allegare i documenti richiesti

**Step 6** – INVIO RICHIESTA: verificare la completezza di tutti i dati inseriti nei precedenti Step e selezionare il tasto INVIA LA RICHIESTA.

### IMPORTANTE: Le domande inviate non possono essere modificate dal referente.

Una volta inviata la domanda è possibile selezionare la voce TORNA ALL'ELENCO e presentare una domanda per eventuali altri figli, ripetendo la procedura appena descritta oppure selezionare ESCI per tornare alla maschera principale.

Tutte le domande inviate sono consultabili tramite il pulsante DOMANDE INVIATE.

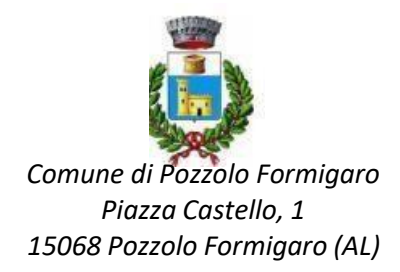

## ALTRE FUNZIONI DISPONIBILI IN PIATTAFORMA

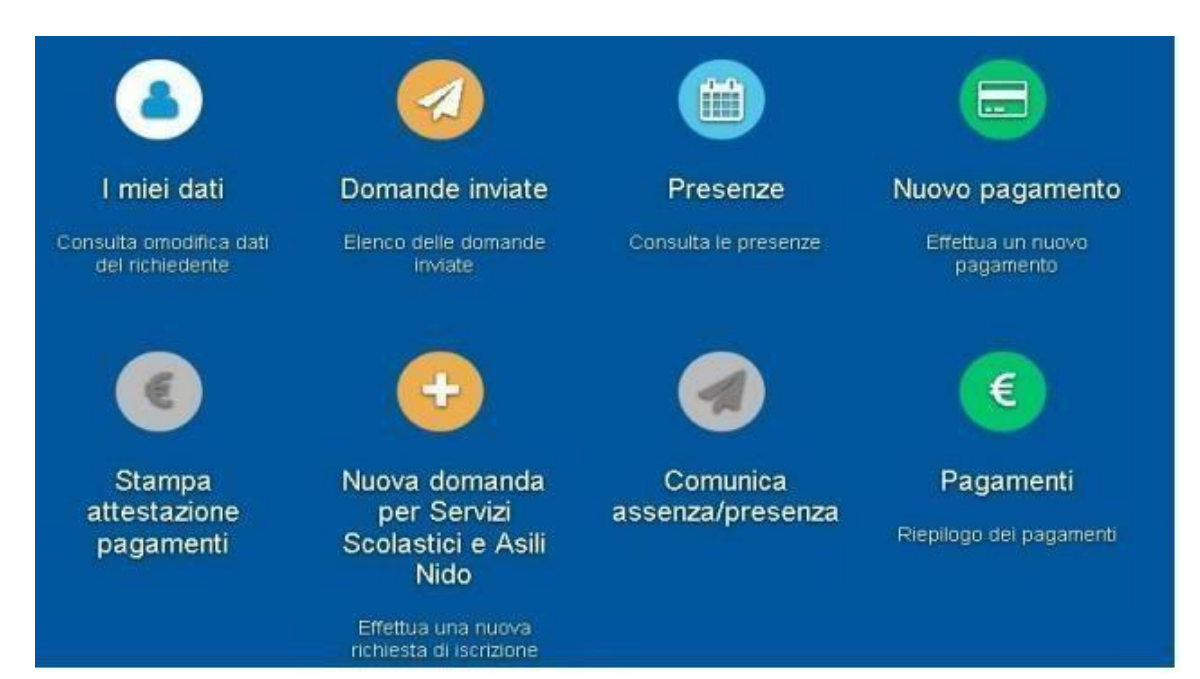

## I miei dati

Vengono riepilogati i dati di registrazione dell'utente. N.B. Controllare che tutti i dati siano completi prima di procedere con l'iscrizione ai servizi

### Presenze

Questa funzione permette di consultare i giorni in cui il bambino ha mangiato a scuola.

## **Nuovo Pagamento**

Accedendo a questa funzione verranno visualizzati gli avvisi di pagamento a carico degli utenti. Per maggiori informazioni consultare la sezione "COME EFFETTURE PAGAMENTI TRAMITE IL CIRCUITO PAGOPA"

## Pagamenti

In questa voce vengono elencati i versamenti eseguiti per i servizi attivi.

## Estratto conto

È possibile consultare velocemente il saldo del proprio conto, verificando sia le somme dovute che i versamenti eseguiti.